#### **General Description**

The MAX77829 is a high-performance companion PMIC for the latest 3G/4G smartphones and tablets. The PMIC includes a single input 2.0A switched-mode charger with reverse boost capability and adapter input protection up to 22V (DC) for one-cell lithium ion (Li+) battery, a safeout LDO, and WLED backlight driver supporting up to 25mA/ string, 35V output voltage. It also features a dual-channel 1.5A (combined, 750mA/ch) flash LED driver (with torch mode included).

The MAX77829 evaluation kit (EV kit) is a fully assembled and tested printed circuit board that demonstrates the functionality and performance of MAX77829. The EV kit allows for easy evaluation of each block and feature. In the package, one set of MINIQUSB from Maxim (serves as an I<sup>2</sup>C to USB interface) is provided with the MAX77829 EV kit for easy testing.

Windows®-based software provides a user-friendly interface to exercise the features of the MAX77829. This software offers a graphical user interface (GUI) as well as a register-based interface.

#### **Benefits and Features**

- EV Kit Includes All the Necessary Components for Device Operation in Addition to Many Components for Added Flexibility and Ease of Use
- Easy-to-Use Pushbutton Interface for On/Off Control
- Assembled and Tested
- Test Points Allowing Convenient Access to Nodes of Interest
- Lead-Free and RoHS Compliant
- Jumper Headers Acting as Both Test Points and Shunts

Ordering Information appears at end of data sheet.

#### Windows is a registered trademark and service mark of Microsoft Corporation.

#### **Quick Start**

#### Hardware and Jumper Configuration

Following the jumper configuration as listed in <u>Table 1</u> and <u>Figure 1</u>:

# Table 1. MAX77829 Evaluation Kit JumperConfiguration

| JUMPER        | TYPE                                | FUNCTION                                                                        | DEFAULT<br>CONDITION |
|---------------|-------------------------------------|---------------------------------------------------------------------------------|----------------------|
| JU1           | 2-pin                               | Connecting WLED1,<br>LED String 1                                               | Install              |
| JU2           | 2-pin                               | Connecting WLED2,<br>LED String 2                                               | Install              |
| JU3           | 2-pin                               | Connecting THM potentiometer                                                    | Install              |
| JU4,<br>JU13  | 3-pin                               | Short 1 or 2 LEDs in<br>LED String 1 and 2,<br>respectively                     | Open                 |
| JU12,<br>JU14 | 2-pin                               | Connecting THM<br>Potentiometer                                                 | Open                 |
| JU5,<br>JU15  | 2-pin                               | Connecting IN_FLED1<br>and IN_FLED2 pins<br>and the flash LEDs,<br>respectively | Install              |
| JU6           | 2-pin                               | Connecting THM<br>Potentiometer                                                 |                      |
| JU7–<br>JU11  | 2-pin                               | Connecting THM<br>Potentiometer                                                 | Open                 |
| JU16          | 2-pin                               | pin Connecting THM Instal                                                       |                      |
| JU17          | 2-pin                               | Connecting THM<br>Potentiometer                                                 | Install              |
| JU18          | JU18 2-pin Connecting<br>Potentione |                                                                                 | Open                 |

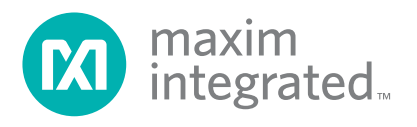

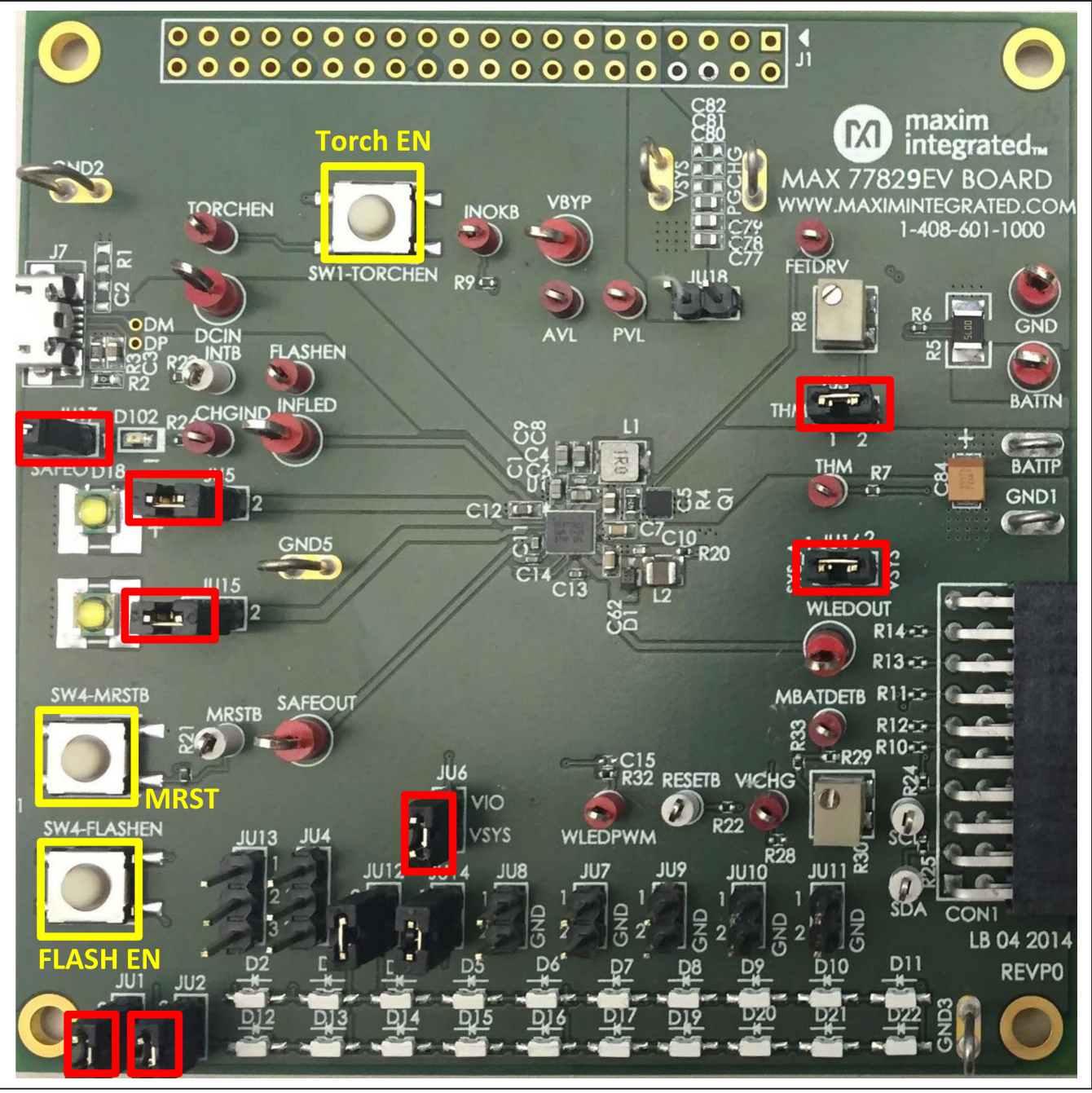

Figure 1. MAX77829 Evaluation Kit Jumper Header Configuration

### Evaluates: MAX77829

#### **GUI Software Installation Procedure**

Use the following procedure to connect to the EV kit with the GUI:

- Ensure the USB-I2C interface module (MINIQUSB) firmware has been correctly installed on your computer. For more information with regarding to MINIQUSB, visit: <u>http://www.maximintegrated.</u> <u>com/datasheet/index.mvp/id/5311</u>
- 2) Unzip it and run the provided MAX77829 EV kit GUI execution file. Follow the prompts on screen.
- For the connection among PC, MINIQUSB, and the MAX77829 EV kit, see <u>Figure 2</u>. MINIQUSB is connected to the MAX77829 EV Kit through the 20-pin connector.
- Connect a suitable DC power supply between DCIN and ground on the EV kit, or plug in the J7 Micro-USB port with a connected USB cable.
- 5) Launch the MAX77829 GUI. The GUI automatically detects the MINIQUSB interface and the MAX77829.
- 6) If connection is successful, the full set of registers in the MAX77829 can now be accessed through the GUI.

<complex-block>

Figure 2. MAX77829 Evaluation Kit and MINIQUSB Connection

#### Evaluates: MAX77829

#### **Start Guide**

Before proceeding to the start guide, it is highly recommended to read the MAX77829 data sheet and other related document to get familiar with its functions, registers, and settings.

Upon finishing the connection as mentioned in previous section, launch the GUI, and the following screen appears:

The GUI groups the related functions to several tabs. For example, charger configuration related functions are grouped in tabs such as CHG\_CNFG(1), CHG\_CNFG(2), and CHG\_CNFG(3), etc. Top-level interrupt related functions are grouped into tab INTSRC & PMIC ID, and INT (TOPSYS/FLASH), etc.

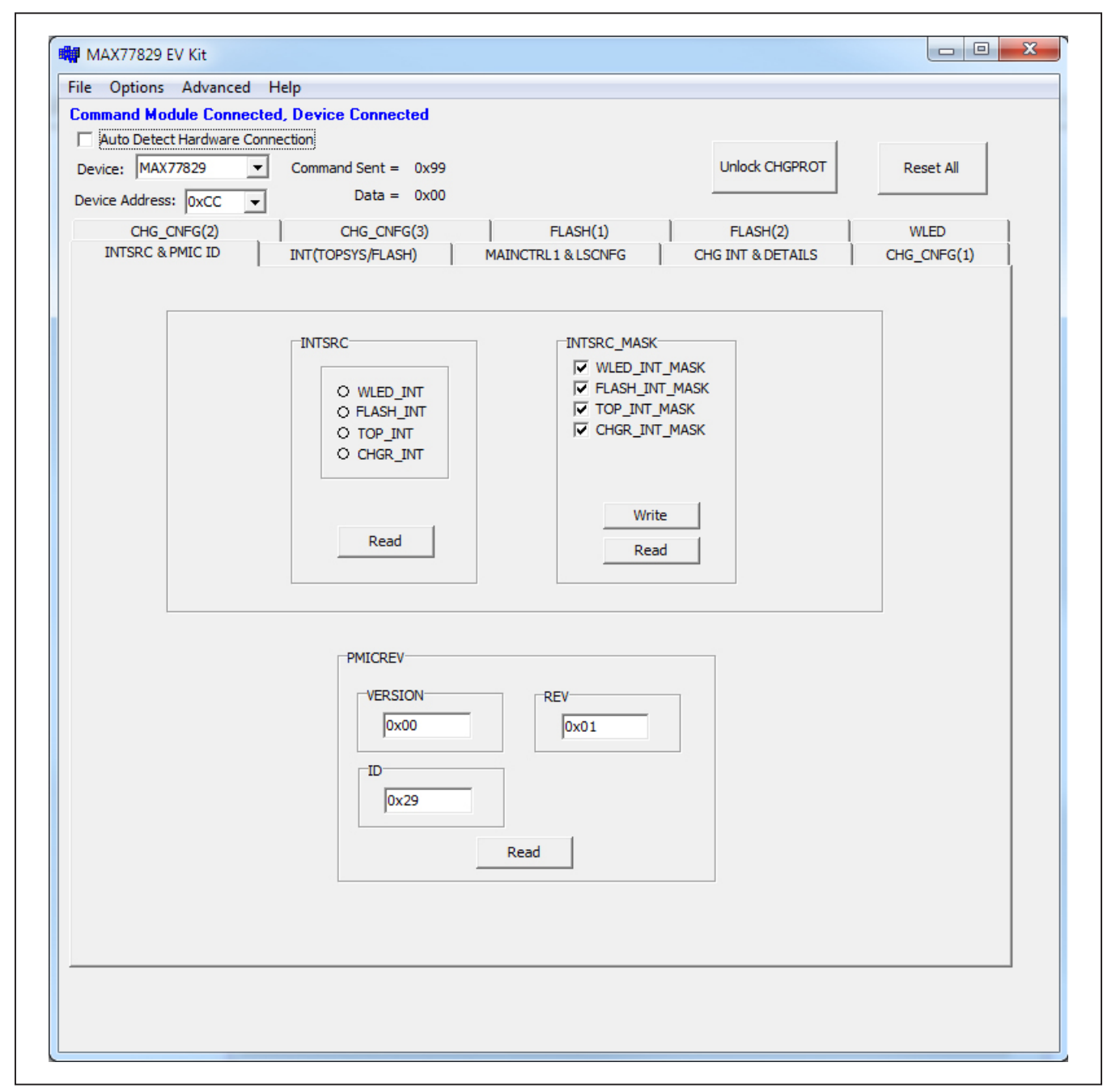

Figure 3. MAX77829 GUI

#### Evaluates: MAX77829

#### **Charger-Related Registers**

Charger-related registers are mainly grouped to the follow tabs: CHG\_CNFG(1), CHG\_CNFG(2), CHG\_CNFG(3), and CHG INT & DETAILS.

Several critical charger-related settings are protected in the registers, these registers can be programmed after being unlocked. It can be done by clicking **Unlock CHGPROT** or selecting the correct setting of CHGPROT bits, as shown in Figure 4.

To quickly check the charger function, use the following procedure:

 Ensure the EV kit is properly connected and powered. Go to tab CHG\_CNFG(1), as shown in <u>Figure 5</u>, and set up the related the settings for the charger settings. A quick setting guide for related registers is provided below; other different settings are available.

CHGCTL1 $\rightarrow$ CHGPROT  $\rightarrow$  by 11 = unlocked

- 2) Go to tab CHG\_CNFG(2).
- 3) Set the registers as follows:
  - DCCRNT  $\rightarrow$  DCILMT  $\rightarrow$  No Limit
  - CHGCTL2 → Enable DCILIM\_EN
  - CHGCTL2  $\rightarrow$  Enable CEN
- With a battery connected between BATTP and GND, the indicating LED (D102) starts blinking, meaning the charging has started.
- 5) Charging status can be monitored through registers in tab CHG INT AND DETAILS. Clicking Read AII, CHG\_DTLS → CHG\_DTLS gives the charging status that the battery is currently involved in, as indicated in Figure 8.

| When MINIQUSB and MAX77829 EV kit GUI are<br>installed and launched, with power supply connec<br>MAX77829, the GUI displays the text as shown be | correctly<br>ted on<br>elow.                                                                                                  | By clicking either the <b>Unloo</b><br>below or by selecting the revalues in the drop-down me<br>unlock the protection for ch<br>charger related settings. | ck CHGPROT button<br>elated register bit<br>enu of CHGPROT to<br>anging critical |
|----------------------------------------------------------------------------------------------------|----------------------------------------------------------------------------------------------------|----------------------------------------------------------------------------------------------------|----------------------------------------------------------------------------------|
| MAX77829 EV Kit<br>File Options Advanced Help<br>Command Module Connected, Device Connected                                                      |                                                                                                    | $\wedge$                                                                                                    |                                                                                  |
| Auto Detect Hardware Connection         Device:       MAX77829         Operation       Command Sent = 0x99         Device Address:       0xCC    |                                                                                                    | Unlock CHGPROT                                                                                                    | Reset All                                                                        |
| CHG_CNFG(2) CHG_CNFG(3) INTSRC & PMIC ID INT(TOPSYS/FLASH)                                                                                       | FLASH(1)<br>MAINCTRL1 & LSCNF(3)                                                                                              | FLASH(2)  <br>  CHG INT & DETAILS                                                                                                    | WLED CHG_CNFG(1)                                                                 |
| BAT2SOC_CTL<br>TBAT2SOC<br>00= 4ms<br>T OTG_EN<br>BAT2SOCEN<br>BAT2SOC                                                                           | CHGCTL 1<br>THM_DIS CUEITA_EN<br>BUCK_EN<br>SFO_DEBC_NCE_EN<br>CHORNOT<br>00=locked<br>STO_DEDOUNCE_INK<br>01: 100ms (Defat ) | FCHGCRNT<br>FCHGTIME<br>Shrs<br>CHGCC<br>500mA                                                                                                    | •                                                                                |
| 00 = 4A (20mV)                                                                                                    | Write<br>Read                                                                                                    | Write<br>Read                                                                                                    |                                                                                  |

Figure 4. MAX77829 GUI—Unlock CHGPROT

Evaluates: MAX77829

| CHGCTL1<br>THM_DIS JEITA_EN<br>BUCK_EN<br>SFO_DEBOUNCE_EN<br>CHGPROT<br>11=unlocked<br>SFO_DEBOUNCE_TMR<br>01: 100ms (Defat v |  |
|----------------------------------------------------------------------------------------------------|--|
| Write<br>Read                                                                                                    |  |

Figure 5. MAX77829 GUI—Charger Configuration 1

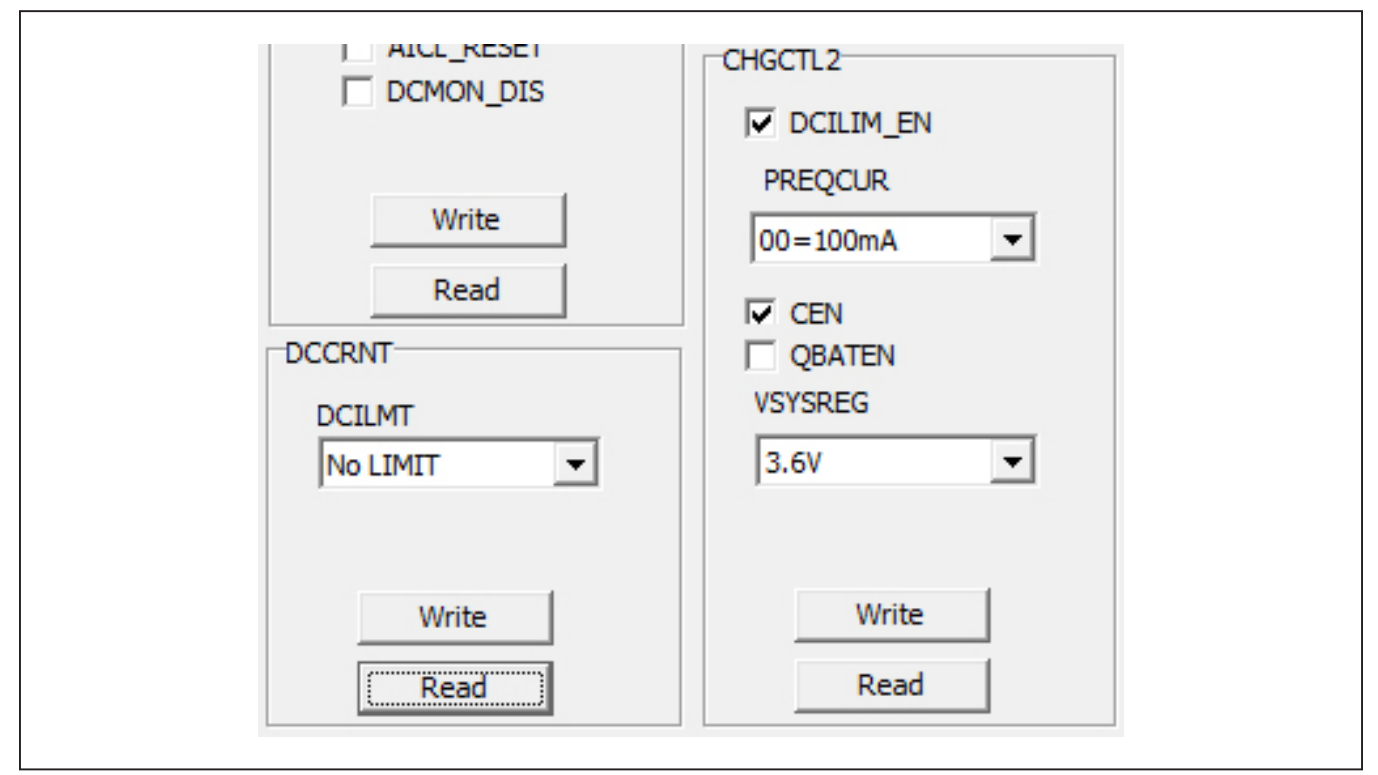

Figure 6. MAX77829 GUI—Charger Configuration 2

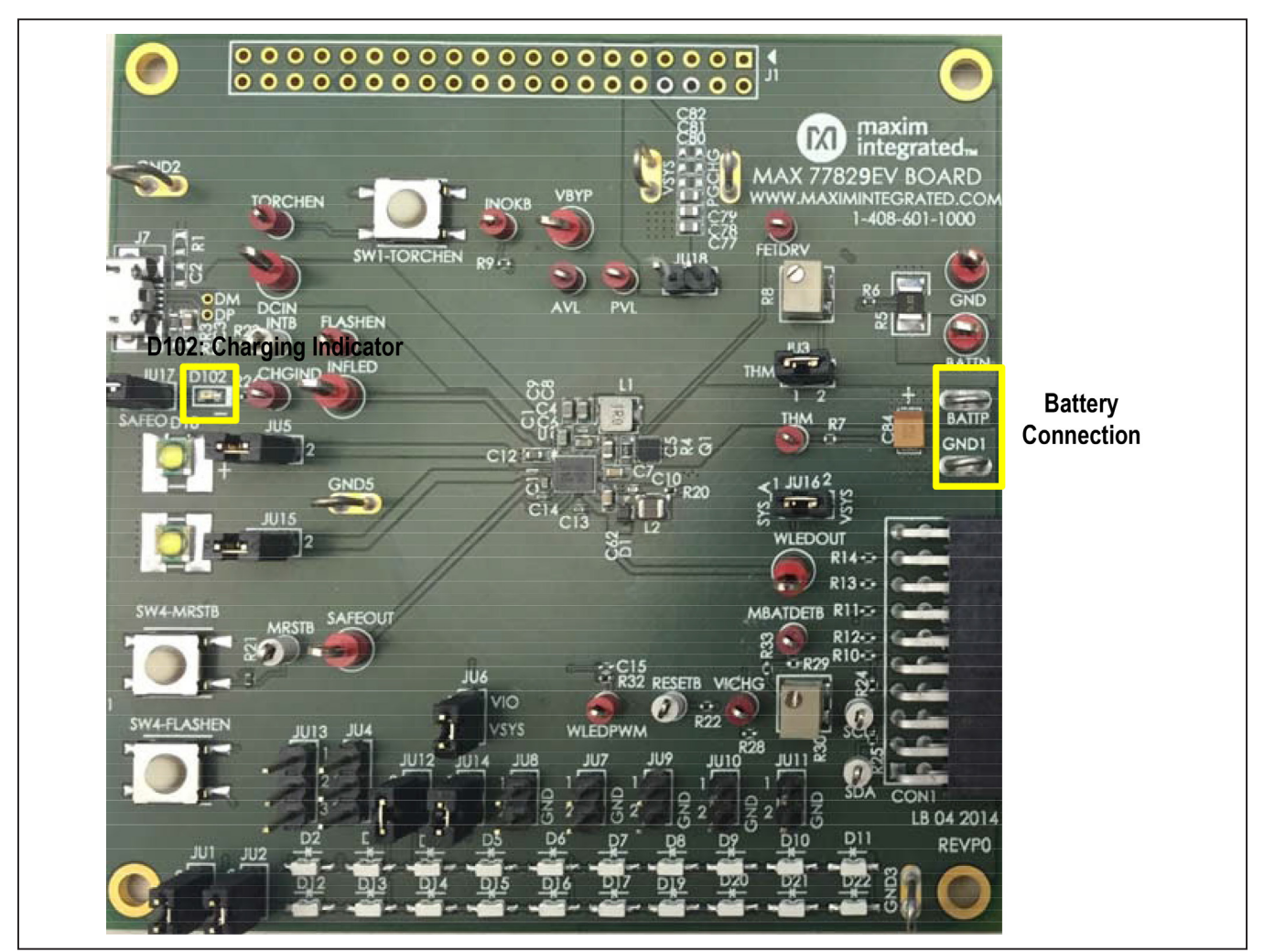

Figure 7. Battery Connection and Charging Indication LED

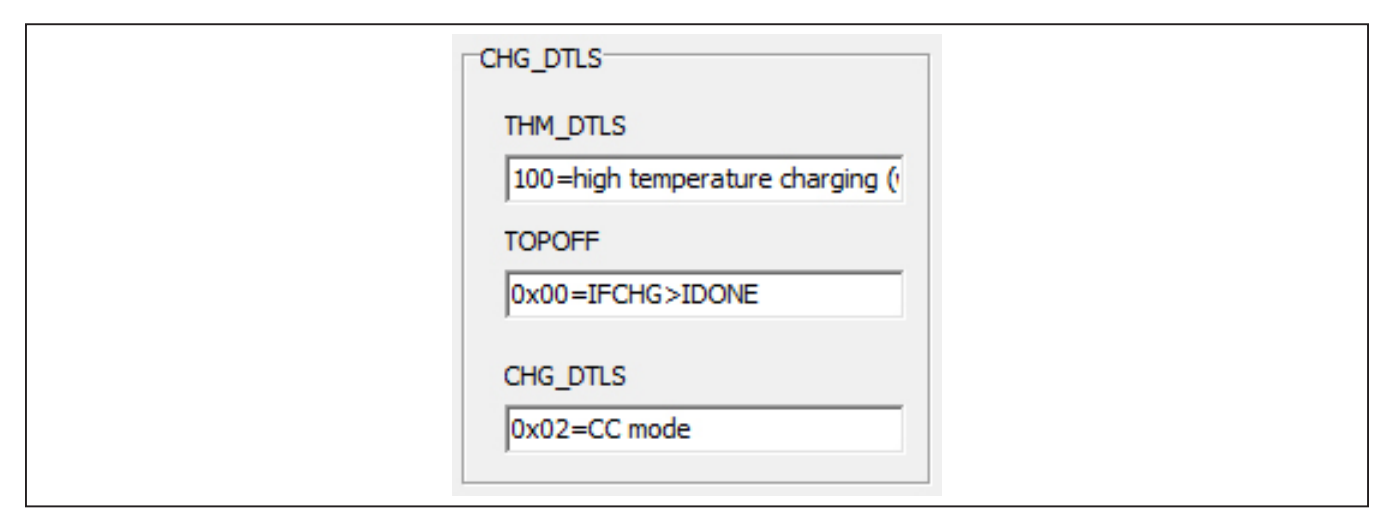

Figure 8. Charger Details

#### Evaluates: MAX77829

 To verify the reverse boost function of MAX77829's charger, disconnect the power from DCIN, and remove the

battery. Connect power to VSYS, go to tab CHG\_ CNFG(2), and set the registers as follows:

- RBOOST\_CTL1  $\rightarrow$  Enable RBOOSTEN
- RBOOST\_CTL2 → Set VBYPSET to a voltage level higher than your VSYS input

Measure the voltage between BYP to GND, the value is set by VBYPSET mentioned in step 6. In addition, for the USB OTG mode, check the OTG\_EN bit as shown in Figure 10. In such condition, the switch between BYP and DCIN is turned on so that the same voltage level on BYP is now applied on DCIN node.

| RBOOST_CTL1<br>BSTSOFTSLEWRATE<br>60 mA<br>RBFORCEPWM<br>RBOOSTEN | RBOOST_CTL2<br>VBYPSET<br>5.75V |
|-------------------------------------------------------------------|---------------------------------|
| Write                                                             | Write                           |

Figure 9. Reverse Boost Mode

| BAT2SOC_CTL<br>BAT2SOC<br>00= 4ms |
|-----------------------------------|
| ✓ OTG_EN                          |
| TBAT2SOC<br>00 = 4A (20mV)        |
| Write                             |

Figure 10. Enable OTG Mode

#### Evaluates: MAX77829

#### Flash/Torch-Related Registers

To check the flash/torch function, use the following procedure:

- 1) Go to tab **FLASH(1)**, and set up the related the settings for the flash or torch settings:
  - FLASH\_FLED1\_EN → by FLASHEN
  - TORCH\_FLED2\_EN → by FLASHEN
  - FLASH\_TMR\_DUR and TORCH\_TMR\_DUR → to preferred time duration
  - FLASH\_I and TORCH\_I → to preferred current level
- Go to tab FLASH(2), for VOUT\_CNTL. In the dropdown menu for BOOST\_FLASH\_MODE, select FLED1 in adaptive.
- Press the Flash EN pushbutton on the board, the flash function is enabled. The torch mode can be set in a similar way.

#### WLED Backlight-Related Registers

For the WLED backlight-related registers, see Figure 11. Set the register WLEDBSTCNTL control for desirable WLED related register settings.

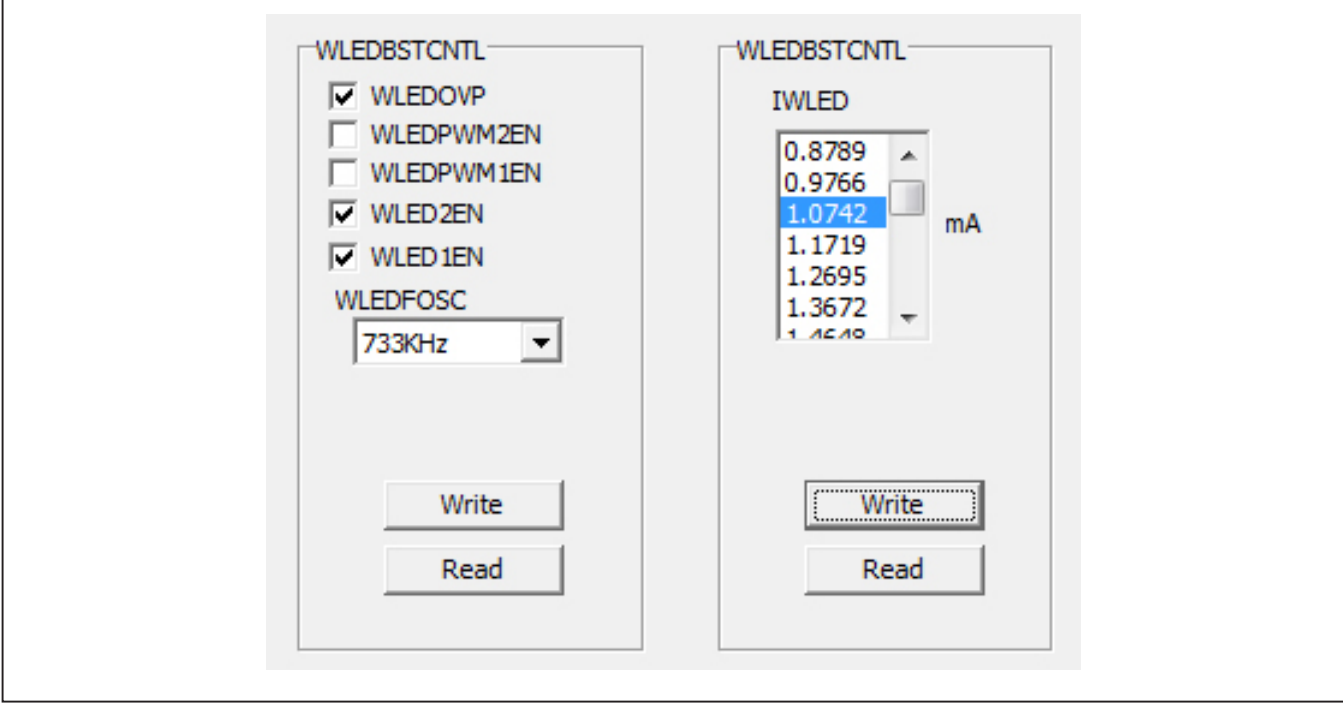

Figure 11. WLED Related Register Setting

# Component List, Schematic List, and PCB Layout

See the following links for component list, schematics, and PCB layout:

- <u>MAX77829 EVKIT BOM</u>
- MAX77829 EVKIT schematics
- <u>MAX77829 EVKIT PCB</u>

#### **Ordering Information**

| PART           | TYPE   |  |
|----------------|--------|--|
| MAX77829EVKIT# | EV kit |  |

#Denotes RoHS compliant.

# Evaluates: MAX77829

#### **Revision History**

| REVISION | REVISION | DESCRIPTION     | PAGES   |
|----------|----------|-----------------|---------|
| NUMBER   | DATE     |                 | CHANGED |
| 0        | 12/15    | Initial release | —       |

For pricing, delivery, and ordering information, please contact Maxim Direct at 1-888-629-4642, or visit Maxim Integrated's website at www.maximintegrated.com.

Maxim Integrated cannot assume responsibility for use of any circuitry other than circuitry entirely embodied in a Maxim Integrated product. No circuit patent licenses are implied. Maxim Integrated reserves the right to change the circuitry and specifications without notice at any time.

#### MAX77829 BILL OF MATERIALS (BOM), Rev 0; 11/15

| Item | Qty | Designator                                                                                  | Description                                                                                                    | Part Name                             | Assembly |
|------|-----|---------------------------------------------------------------------------------------------|----------------------------------------------------------------------------------------------------|---------------------------------------|----------|
| 1    | 1   | C4                                                                                          | 0.1µF ±10%, 16V X7R ceramic                                                                                                    | Murata, GRM155R71C104K                |          |
| 2    | 1   | c2                                                                                          | capacitor 0402<br>0.47μF ±10%, 6.3V X7R ceramic                                                                                                    | Take Vuden INAKIOTRIATAKA T           |          |
| 2    | 1   | 63                                                                                          | capacitor 0603                                                                                                    | Talyo Tudeli, JMK107BJ474KA-1         |          |
| 3    | 6   | C5 C8-9 C77-79                                                                              | Capacitor 0603                                                                                                    | Taiyo Yuden, JMK107ABJ106MA-L         |          |
| 4    | 3   | C11, C13-14                                                                                 | 1µF, 10V, X5R, ±20%, Ceramic<br>Capacitor, 0402                                                                                                    | Taiyo-Yuden, LMK105BJ105MA            |          |
| 5    | 1   | C62                                                                                         | 1.0µF, 50V, X5R, ±10% Ceramic                                                                                                    | Murata, GRM188R61H105MAALD            |          |
| 6    | 2   | a. a.                                                                                       | Capacitor 0603<br>2.2µF 25V X5R Ceramic                                                                                                    | TOK 01000/501522514                   |          |
| ь    | 2   | C1 C6                                                                                       | Capacitor, 0603                                                                                                    | TDR, C1608X5R1E225M                   |          |
| 7    | 1   | C7                                                                                          | Capacitor 0603                                                                                                    | Murata, GRM188R60J225ME19D            |          |
| 8    | 1   | C10                                                                                         | 2.2µF 6.3V X5R Ceramic                                                                                                    | Murata, GRM155R60J225ME19D            |          |
| 9    | 1   | C12                                                                                         | 4.7μF 6.3V X5R Ceramic                                                                                                    | Taivo Yuden, IMK107BI475KA-T          |          |
|      |     |                                                                                             | Capacitor 0603                                                                                                    |                                       |          |
| 10   | 4   | C2 C80-82                                                                                   | Open Ceramic Capacitor, 0603                                                                                                    |                                       | NP       |
| 11   | 1   | C15                                                                                         | Open Ceramic Capacitor 0402                                                                                                    |                                       | NP       |
| 12   | 1   | C84                                                                                         | 100μF, 6.3V, Tantalum Capacitor,                                                                                                    | AVX, TCJB107M006R0070                 |          |
| 13   | 1   | U1                                                                                          | PMIC, 0.4MM PITCH, 7X8 WLP                                                                                                    | Maxim, MAX77821                       | NP       |
| 14   | 1   | J1                                                                                          | CONNECTOR, THROUGH HOLE,<br>.100" x.100" LATCH/EIECTOR<br>HEADER, MALE, STRAIGHT<br>ANGLE, 4 WALL, 40 PIN, FOR<br>.094" TO .125" [2.39mm TO<br>3.18mm] THICK BOARD, Ic=1A, -<br>55°C TO +105°C | 3M, 3432-6303                         | NP       |
| 15   | 1   | CON1                                                                                        | 2X10 right angle female                                                                                                    |                                       |          |
| 16   | 1   | D102                                                                                        | LED, Green 0603                                                                                                    | LITE-ON LTST-C190GKT                  |          |
| 17   | 1   | Q1                                                                                          | Single P-Ch Power Trench                                                                                                    | Fairchild, FDMA905P                   |          |
| 18   | 2   | JU4 JU13                                                                                    | 3 Pin Header, 0.1"                                                                                                    | Cut to size                           |          |
| 19   | 1   | L1                                                                                          | 1μH, +/-30%, 46mohm typ,                                                                                                    | Cyntec, PIME031B-1R0MS                |          |
| 20   | 1   | 12                                                                                          | 3600mA ISAT<br>4.7μH, 216 mohm typ, 1.6A,                                                                                                    | Toko 132045 H 427N                    |          |
| 20   | 1   | 111 2 11 15 1 2                                                                             | 2520                                                                                                    | 10k0, 1259A5-0 4k7N                   |          |
| 21   | 16  | JU14-18                                                                                     | 2 Pin Header, 0.1"                                                                                                    | Cut to size                           |          |
| 22   | 20  | D2-17 D19-22                                                                                | WHITE LIGHT EMITTING DIODE                                                                                                    | OSRAM, LW-Y1SG                        |          |
| 23   | 2   | D18 D23                                                                                     | Flash LED White                                                                                                    | OSRAM, LED_LW_F65G or OSRAM, LUW FQ6N |          |
| 24   | 7   | GND5 PGCHG                                                                                  | Maxim Loop                                                                                                    |                                       |          |
| 25   | 4   | M1-4                                                                                        | Mounting Hole                                                                                                    | Do not mount                          | NP       |
| 26   | 1   | R2                                                                                          | 0Ω SMT Resistor, 0603                                                                                                    |                                       |          |
| 27   | 4   | R6 R20 R32-33                                                                               | 0Ω SMT Resistor, 0402                                                                                                    |                                       |          |
| 28   | 1   | R3                                                                                          | 1MΩ SMT Resistor, 0603                                                                                                    |                                       |          |
| 29   | 1   | R4<br>R1                                                                                    | 47mΩ SMT Resistor, 0603                                                                                                    |                                       | NP       |
| 30   | 3   | R21-23                                                                                      | 100kΩ, SMT Resistor, 0402                                                                                                    |                                       | INF      |
| 32   | 2   | R7 R9                                                                                       | 100kΩ, SMT Resistor, 0402                                                                                                    |                                       |          |
| 33   | 1   | R29                                                                                         | 40kΩ SMT Resistor, 0402                                                                                                    |                                       |          |
| 34   | 2   | R24-25                                                                                      | 2.2kΩ, SMT Resistor, 0402                                                                                                    |                                       |          |
| 35   | 1   | R26                                                                                         | 470 SMT Resistor, 0402                                                                                                    |                                       |          |
| 30   | 6   | ND<br>R10-14 R78                                                                            | Open SMT Resistor, 1210                                                                                                    |                                       | NP       |
| 38   | 2   | R8 R30                                                                                      | 1MΩ Trimmer, SMD                                                                                                    | Bourns, 3214W-1-105E                  |          |
| 39   | 1   | D1                                                                                          | 40V, 1A Schottky diode. SOD323                                                                                                    | Central Semi, CMDSH05-4               |          |
| 40   | 3   | SW1-TORCHEN<br>SW4-FLASHEN<br>SW4-MRSTB                                                     | Momentary switch                                                                                                    | Pansonic, EVQ-PHV03T                  |          |
| 41   | 11  | AVL CHGIND<br>FETDRV<br>FLASHEN<br>INOKB<br>MBATDETB PVL<br>THM TORCHEN<br>VICHG<br>WLEDPWM | Test Point small, Red                                                                                                    | Keystone, 5000                        |          |
| 42   | 5   | MRSTB RESETB<br>SCL SDA INTB                                                                | Test Point small, White                                                                                                    | Keystone, 5002                        |          |
| 43   | 7   | SAFEOUT<br>INFLED VBYP<br>WLEDOUT GND<br>BATTN DCIN                                         | Test Point Big, Red                                                                                                    | Keystone, 5010                        |          |
| 45   | 2   | DM DP                                                                                       | Test Point                                                                                                    | PCB Test Point                        |          |
| 46   | 1   | J7                                                                                          | Micro AB receptacle SMD type,<br>Bottom Mount                                                                                                    | Hirose, ZX62-AB-5PA                   |          |

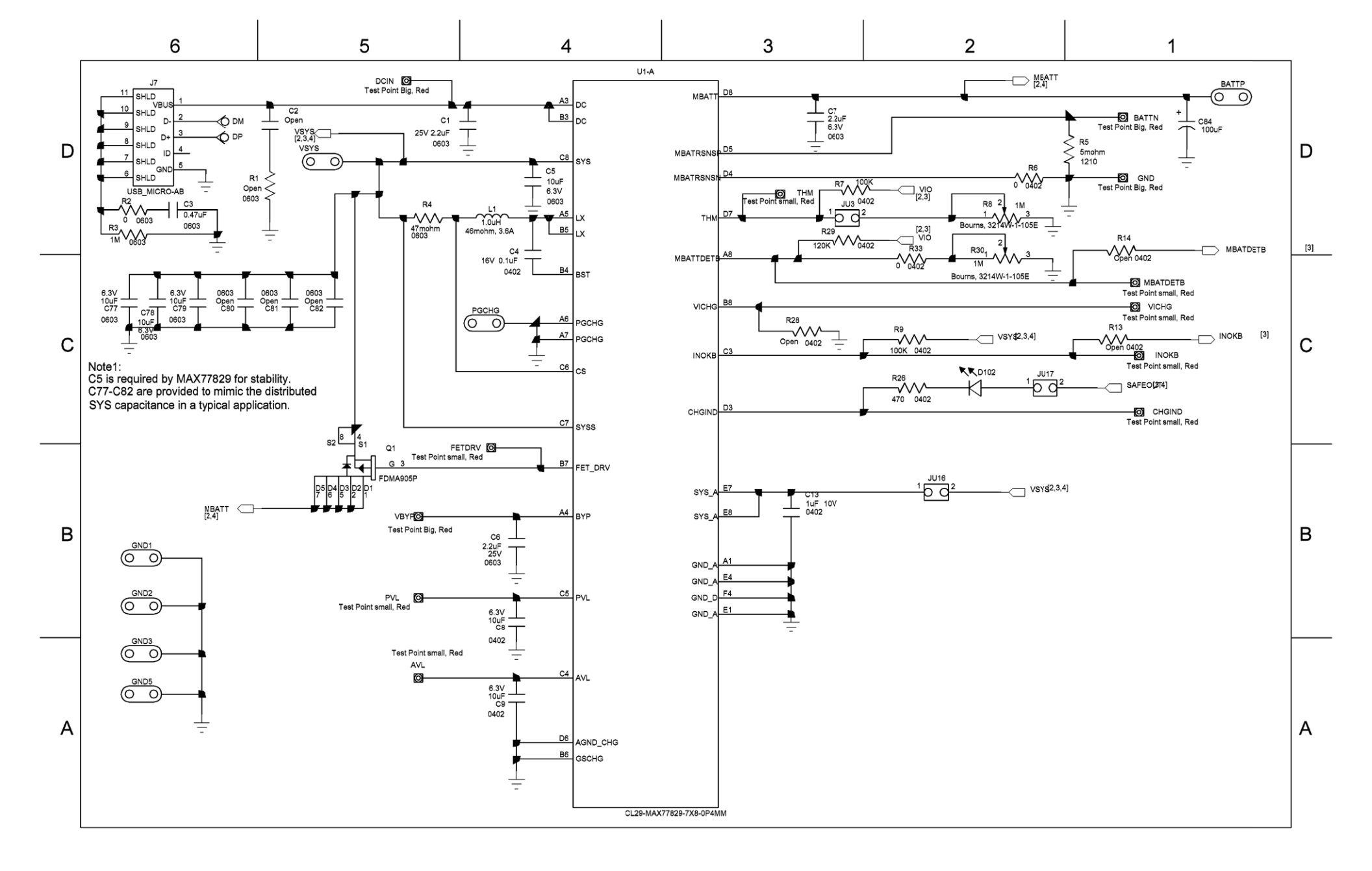

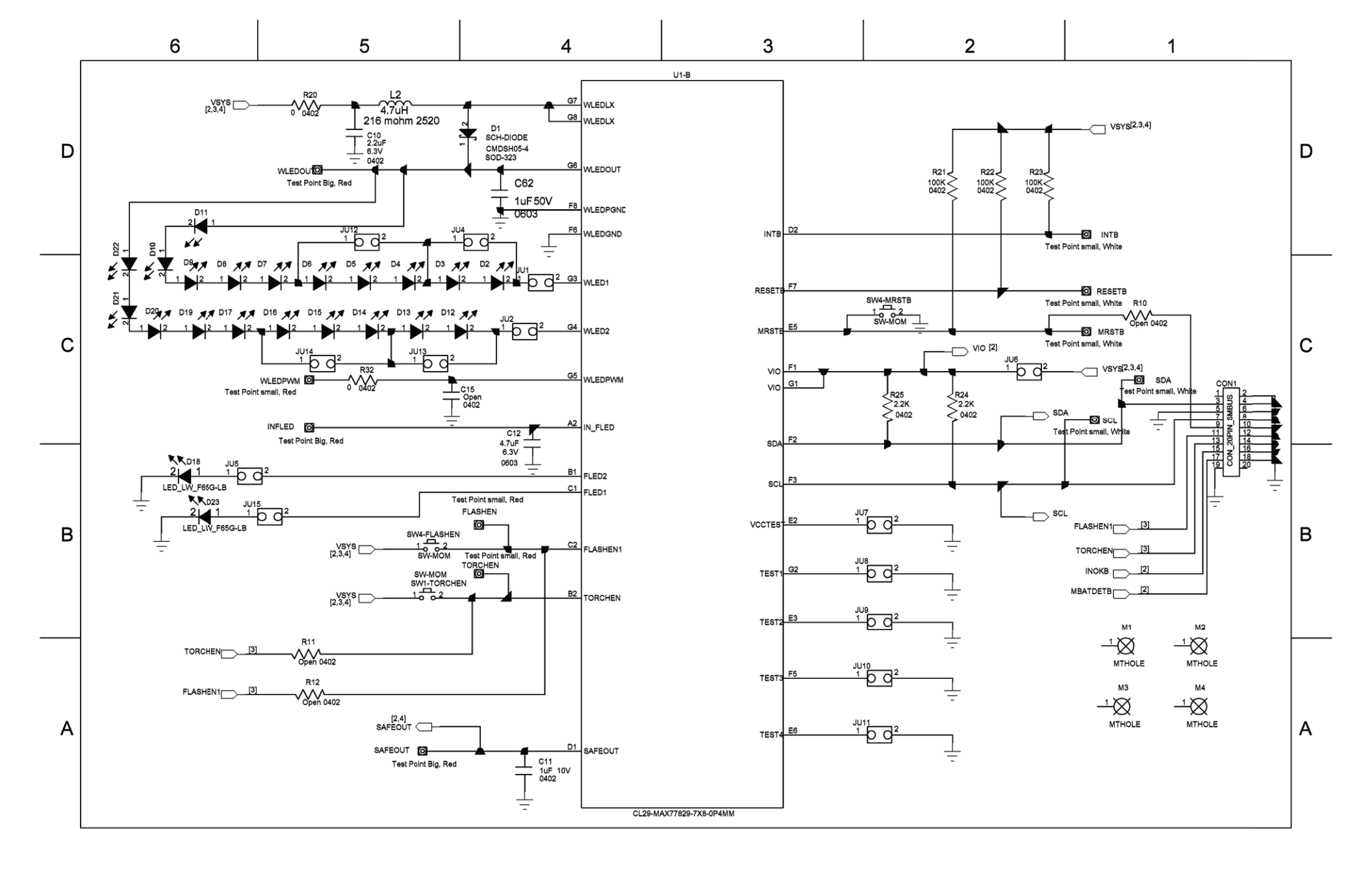

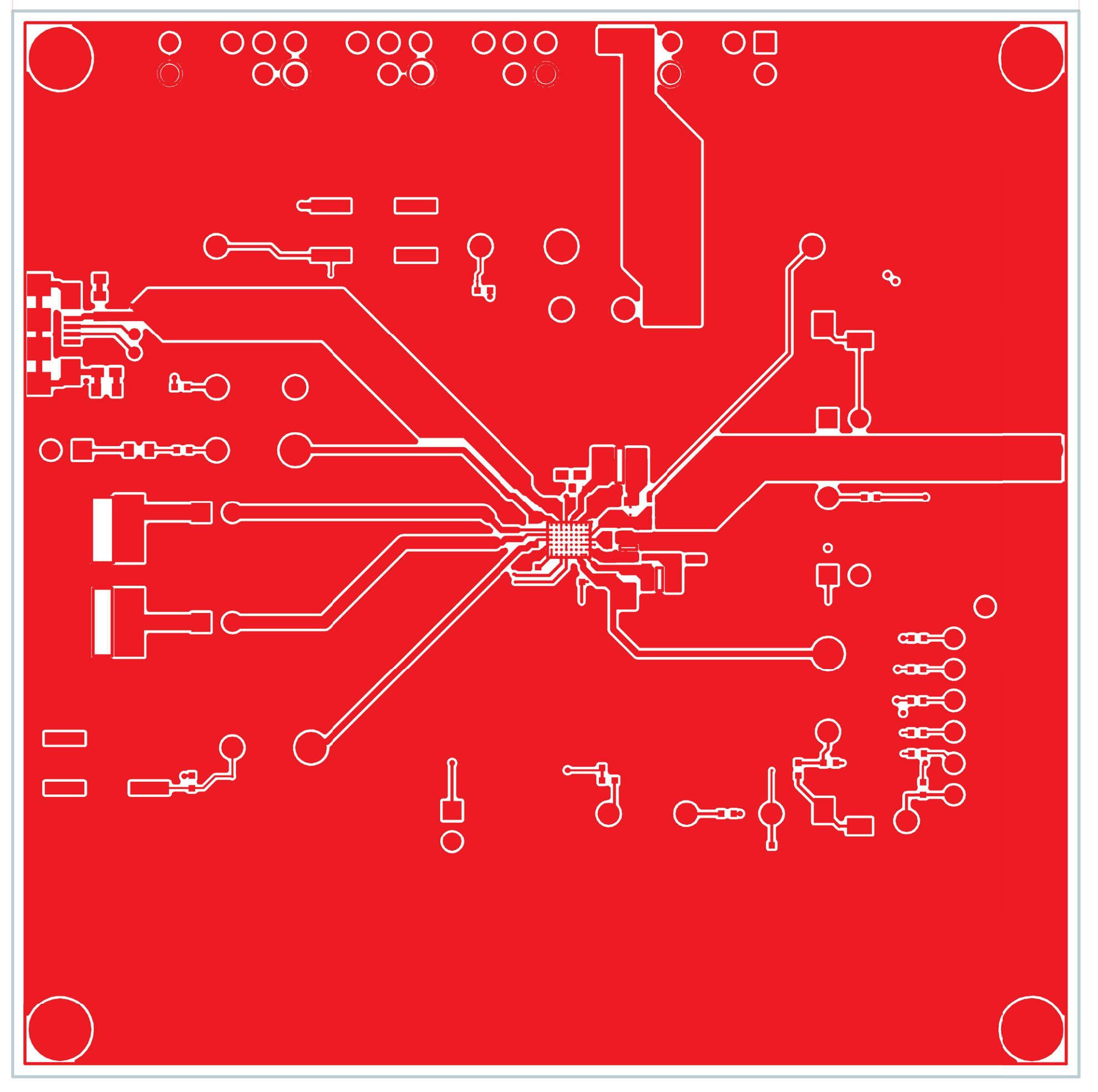

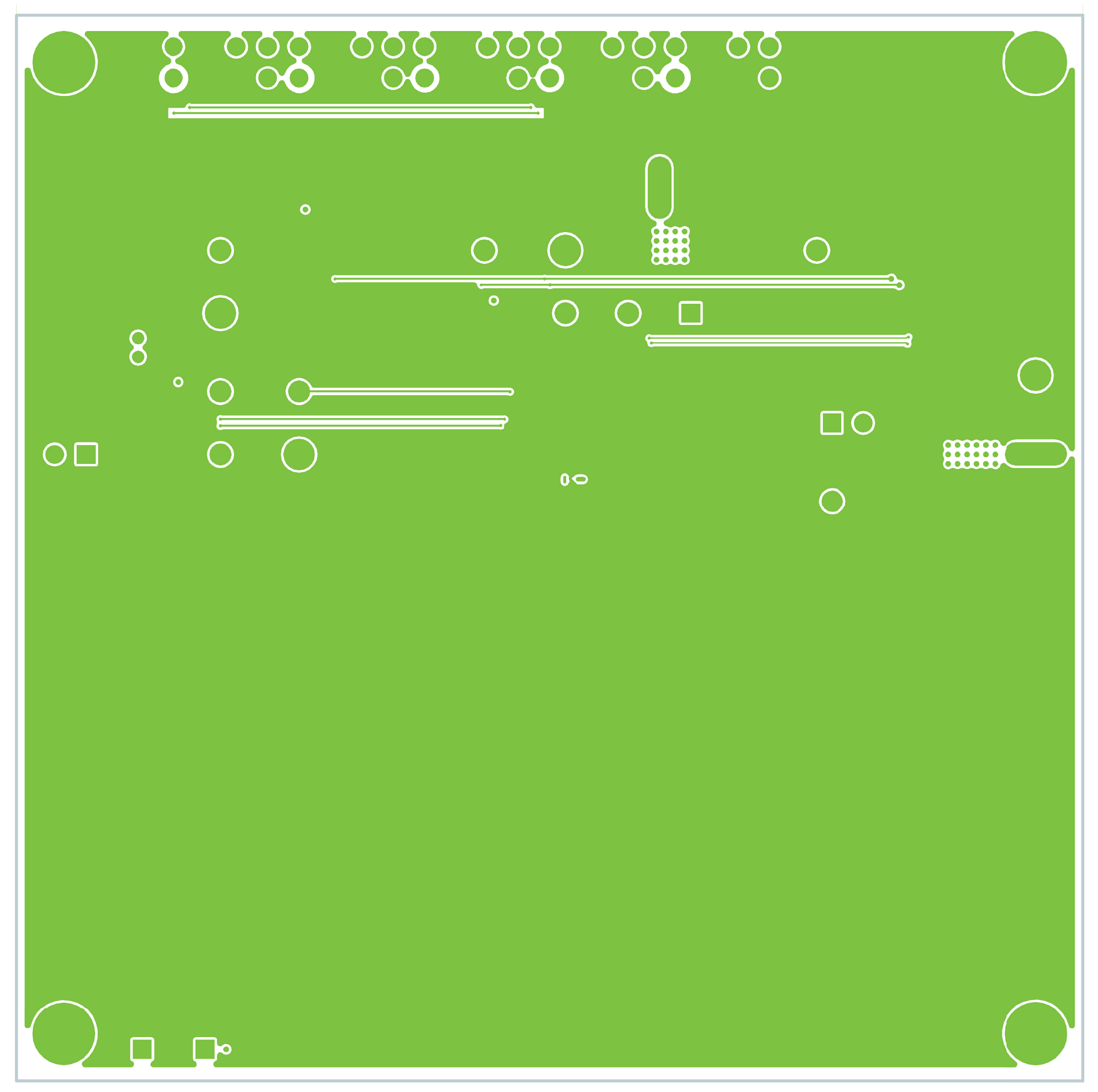

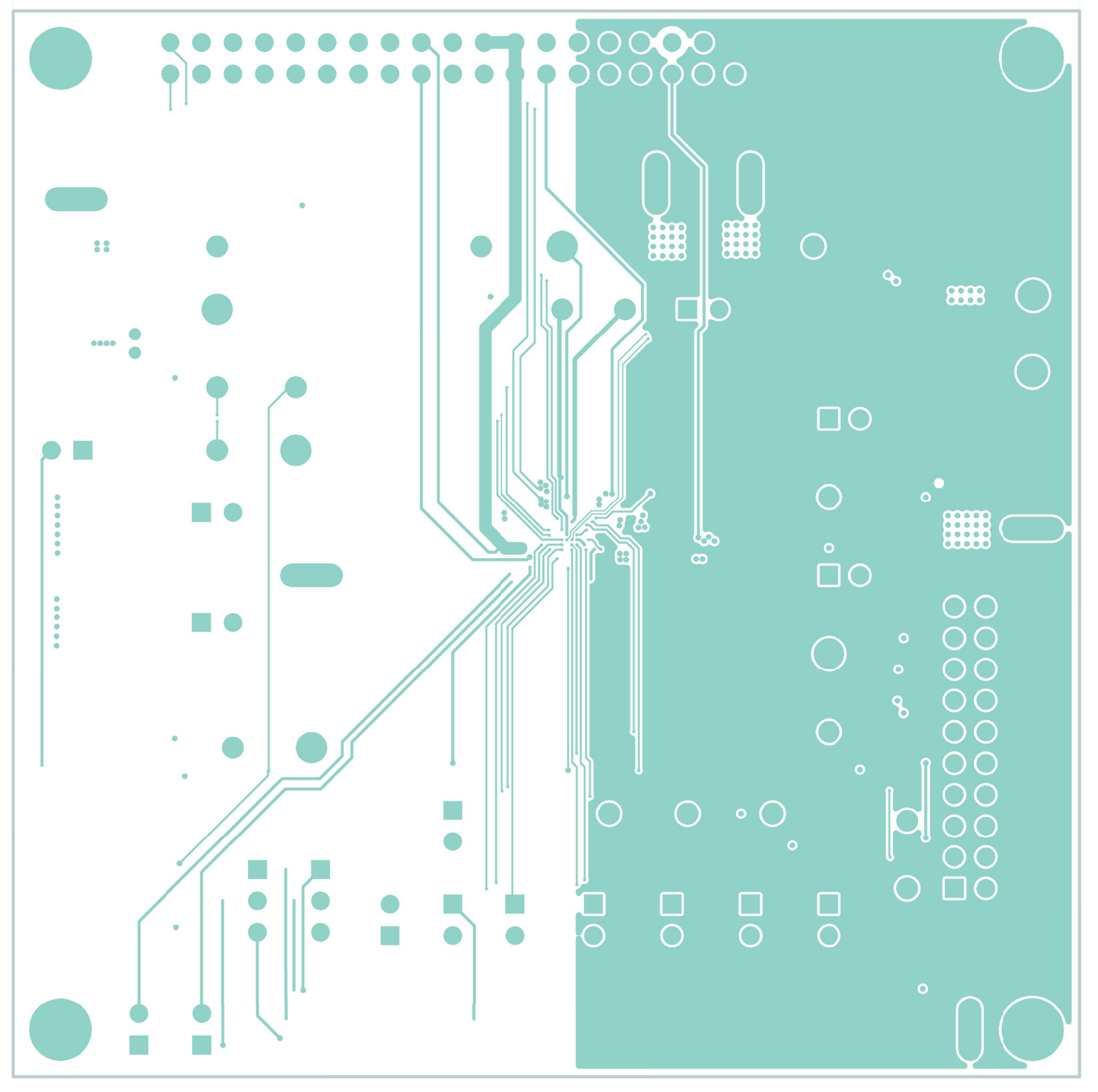

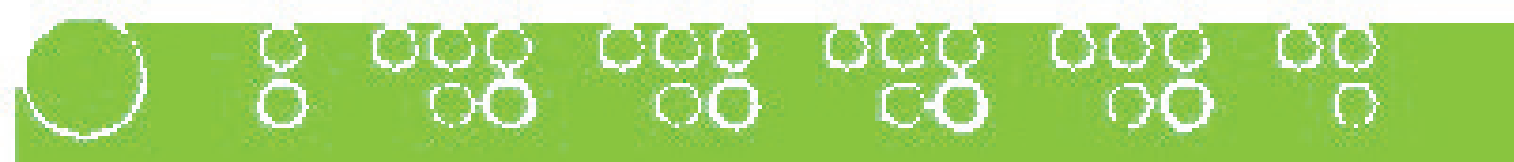

# 

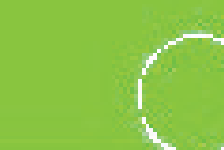

 $\bigcirc$ 

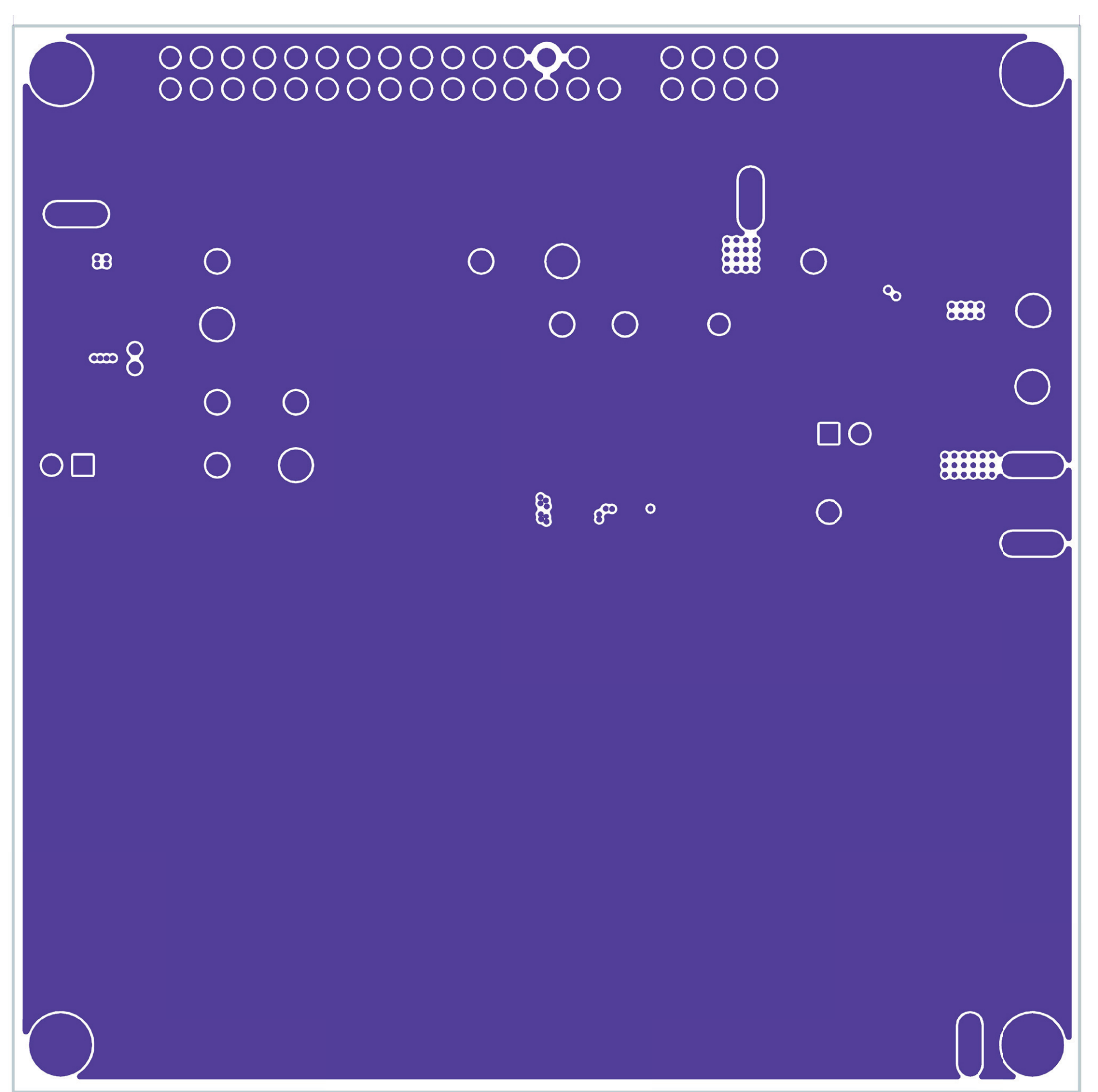

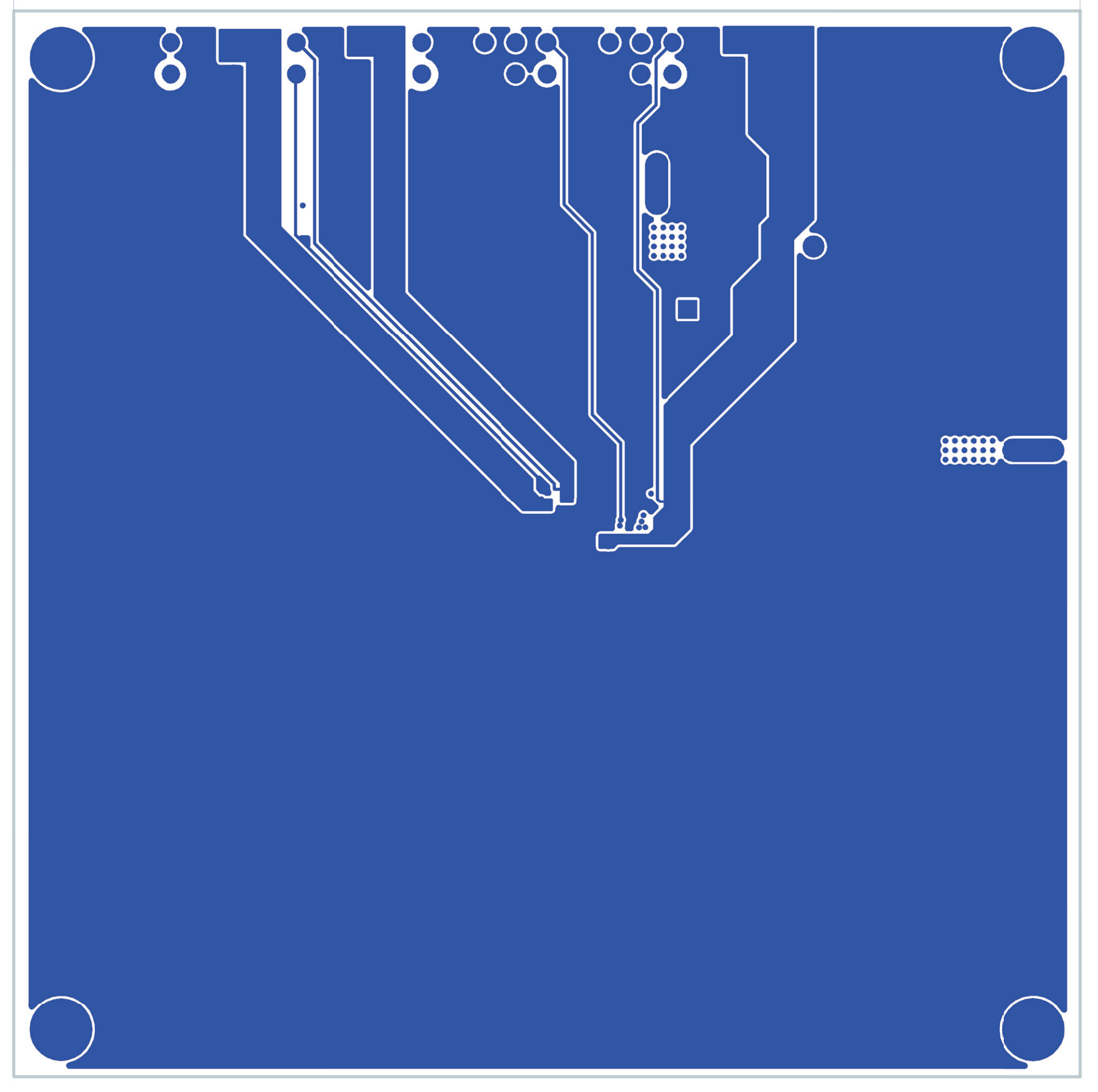

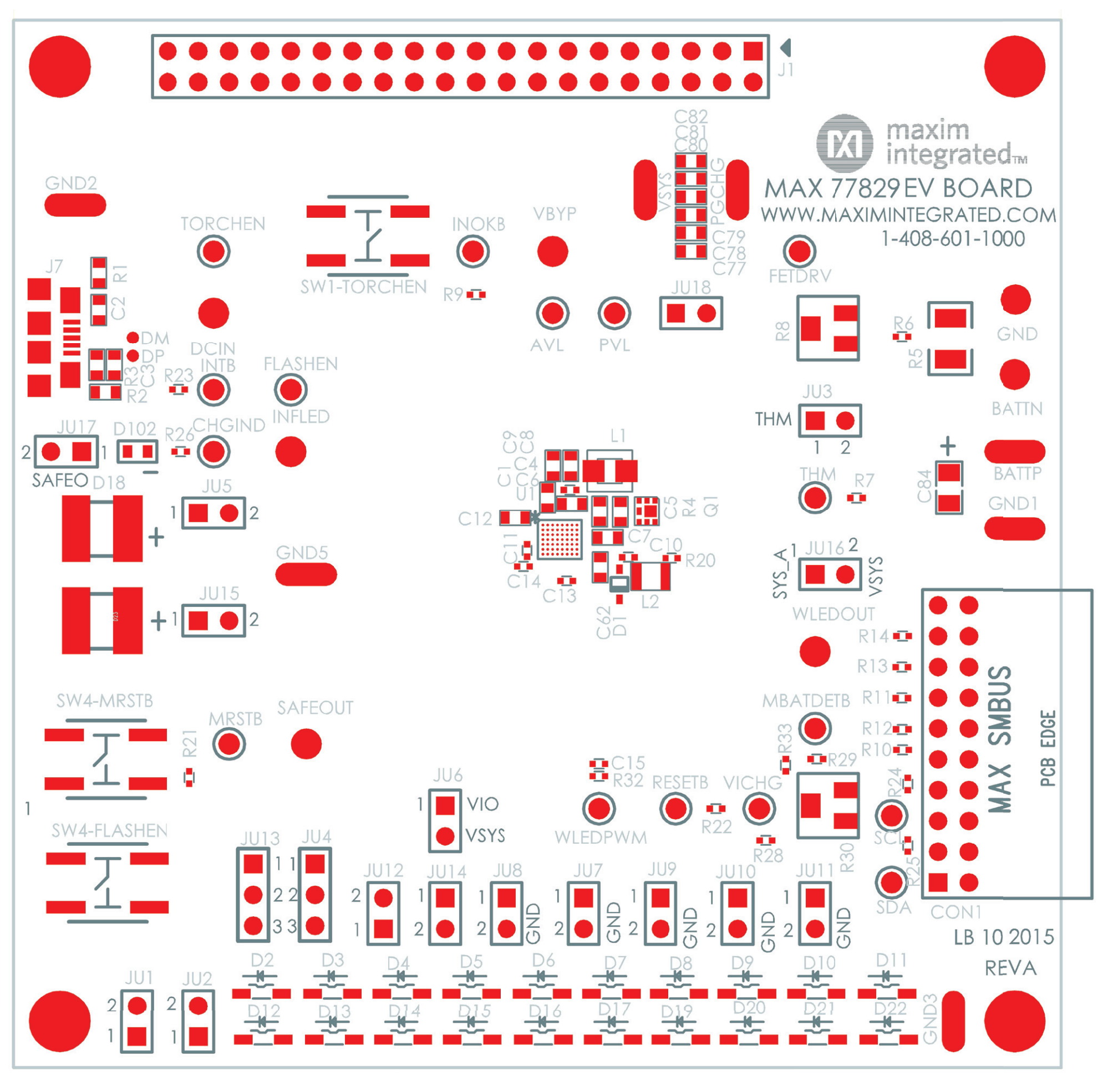

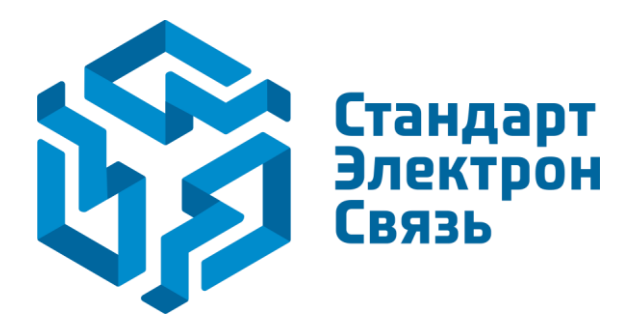

Мы молодая и активно развивающаяся компания в области поставок электронных компонентов. Мы поставляем электронные компоненты отечественного и импортного производства напрямую от производителей и с крупнейших складов мира.

Благодаря сотрудничеству с мировыми поставщиками мы осуществляем комплексные и плановые поставки широчайшего спектра электронных компонентов.

Собственная эффективная логистика и склад в обеспечивает надежную поставку продукции в точно указанные сроки по всей России.

Мы осуществляем техническую поддержку нашим клиентам и предпродажную проверку качества продукции. На все поставляемые продукты мы предоставляем гарантию.

Осуществляем поставки продукции под контролем ВП МО РФ на предприятия военно-промышленного комплекса России, а также работаем в рамках 275 ФЗ с открытием отдельных счетов в уполномоченном банке. Система менеджмента качества компании соответствует требованиям ГОСТ ISO 9001.

Минимальные сроки поставки, гибкие цены, неограниченный ассортимент и индивидуальный подход к клиентам являются основой для выстраивания долгосрочного и эффективного сотрудничества с предприятиями радиоэлектронной промышленности, предприятиями ВПК и научноисследовательскими институтами России.

С нами вы становитесь еще успешнее!

#### Наши контакты:

Телефон: +7 812 627 14 35

Электронная почта: sales@st-electron.ru

Адрес: 198099, Санкт-Петербург, Промышленная ул, дом № 19, литера Н, помещение 100-Н Офис 331